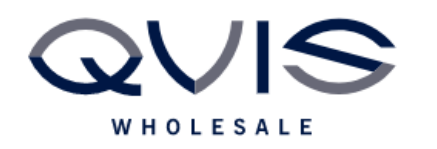

Ref:QRGK009

| PRODUCT:   | Kestrel DVR CVBS Output |  |  |
|------------|-------------------------|--|--|
| ITEM CODE: |                         |  |  |

## **Introduction**

This guide will instruct you on how to setup CVBS output on Kestrel DVR

To enable the CVBS output go to Main Menu > Display > Tour

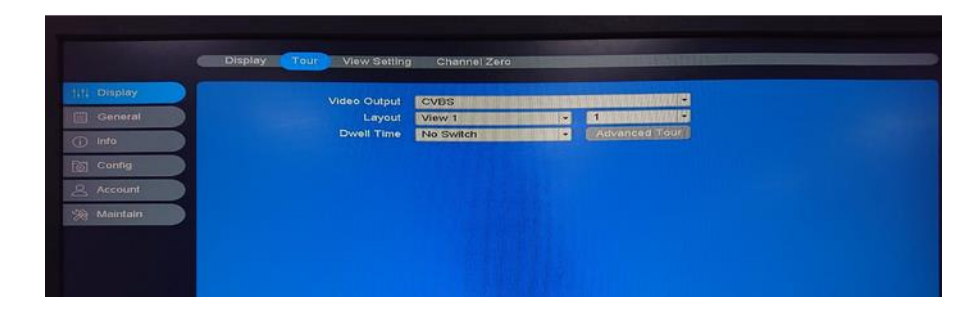

Select CVBS from the Video Output drop down list, choose which layout (how many cameras you want to view). Set dwell time to No Switch

| Display     | Video Out | put                                                                                                    |                                                                                                    |                                                                                                    |                                                                                                    |                                                                                                    |
|-------------|-----------|----------------------------------------------------------------------------------------------------|----------------------------------------------------------------------------------------------------|----------------------------------------------------------------------------------------------------|----------------------------------------------------------------------------------------------------|----------------------------------------------------------------------------------------------------|
| General     | CVBS      |                                                                                                    |                                                                                                    |                                                                                                    |                                                                                                    |                                                                                                    |
| and other   | Channel   | Channel name                                                                                                    | Contraction in the second                                                                                                    |                                                                                                    | 100.001.001                                                                                                    | Real Property lies                                                                                              |
| nfo         | A1        | CAM 1                                                                                                    |                                                                                                    | 100 Mar 100                                                                                                    | and the second second                                                                                                    |                                                                                                    |
| STATES OF   | A2        | CAM 2                                                                                                    |                                                                                                    |                                                                                                    |                                                                                                    |                                                                                                    |
|             | A3        | CAM 3                                                                                                    |                                                                                                    |                                                                                                    |                                                                                                    |                                                                                                    |
|             | A4        | CAM 4                                                                                                    | Contractional and the second                                                                                                    |                                                                                                    |                                                                                                    |                                                                                                    |
|             | A5        | CAM 5                                                                                                    |                                                                                                    |                                                                                                    |                                                                                                    |                                                                                                    |
| 2001271     | A6        | CAM 6                                                                                                    |                                                                                                    |                                                                                                    |                                                                                                    |                                                                                                    |
| St Maintain | A7        | CAM 7                                                                                                    | Transferences and the                                                                                                    |                                                                                                    |                                                                                                    |                                                                                                    |
|             | A8        | CAM 8                                                                                                    | 00.46 [8]                                                                                                    | 00.445 033                                                                                                    | 007 AU 121                                                                                                    | 0.00 00                                                                                                    |
|             | A9        | CAM 9                                                                                                    |                                                                                                    |                                                                                                    |                                                                                                    |                                                                                                    |
|             | A10       | CAM 10                                                                                                    |                                                                                                    |                                                                                                    |                                                                                                    |                                                                                                    |
|             | A11       | CAM 11                                                                                                    |                                                                                                    | The colorest to the second                                                                                                    |                                                                                                    |                                                                                                    |
|             | 2 A12     | CAM 12                                                                                                    |                                                                                                    | Constant of the second second s                                                                                                    | and the second second s |                                                                                                    |
|             | A13       | CAM 13                                                                                                    | and the second second se                                                                                                    | And the second second s |                                                                                                    |                                                                                                    |
|             | A14       | CAM 14                                                                                                    | And an and a state of the owner                                                                                                    | THE R. P. LEWIS CO., LANSING MICH.                                                                                                    |                                                                                                    | and the second second                                                                                           |
|             | A15       | CAM 15                                                                                                    | 09.40 23                                                                                                    | 10.A10.02                                                                                                    | tt att DS                                                                                                    | 12 ALL 02                                                                                                    |
|             | A16       | CAM 16                                                                                                    | Land Contractor of the                                                                                                    | Margaret and                                                                                                    | and the second second                                                                                                    |                                                                                                    |
|             |           | and the second second se | The second second second second second second second second second second second second second second second se                                                                                                    | Arte realized                                                                                                    |                                                                                                    |                                                                                                    |
|             |           |                                                                                                    | Concession of the local division of the local division of the loca | all a start a start a  |                                                                                                    |                                                                                                    |
|             |           |                                                                                                    |                                                                                                    | and the second second se                                                                                                    |                                                                                                    | The second second second second second second second second second second second second second second second se |
|             |           |                                                                                                    | Cold Company (Cold Page 1983)                                                                                                    | A SPICE SILLING                                                                                                    |                                                                                                    |                                                                                                    |
|             |           |                                                                                                    | and the second second se                                                                                                    | THE DOMESTIC STREET, STREET, STREET, STREET, STREET, STREET, STREET, STREET, STREET, STREET, STREET, STREET, ST                                                                                                    |                                                                                                    |                                                                                                    |

Then select View Settings at the top, select CVBS from the Video Output drop down and then select the cameras you want to see and click apply.

This will only work if you have cameras connected to the recorder.

| Qvis Lighting & Security Ltd. | Page 1 of 1               |  |  |
|-------------------------------|---------------------------|--|--|
| Telephone: +44 (0)2393 870050 | Issued By: Technical Dept |  |  |
| Approved By:                  | Date:01/03/2024           |  |  |